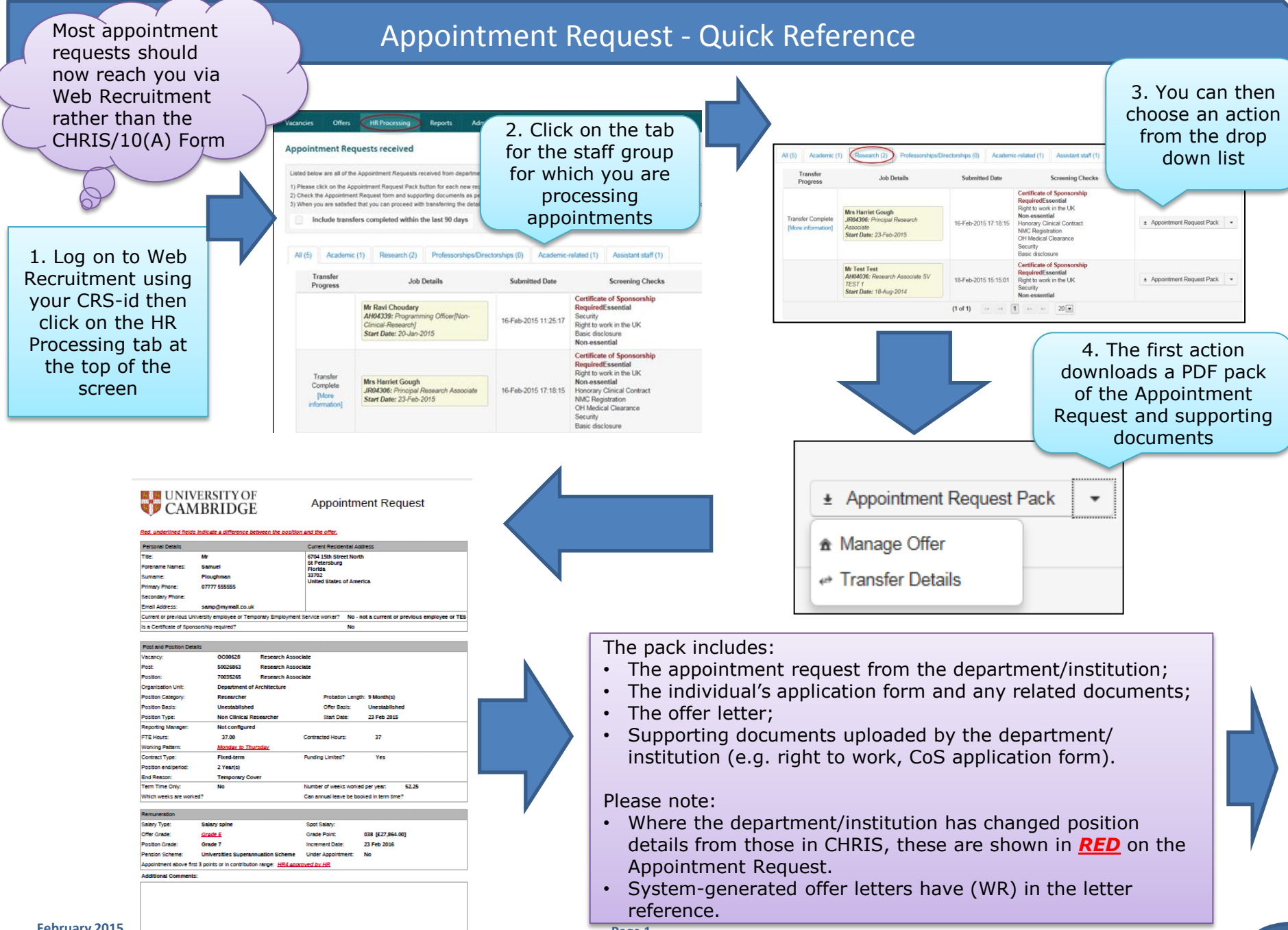

Page 1

## **Appointment Request - Quick Reference**

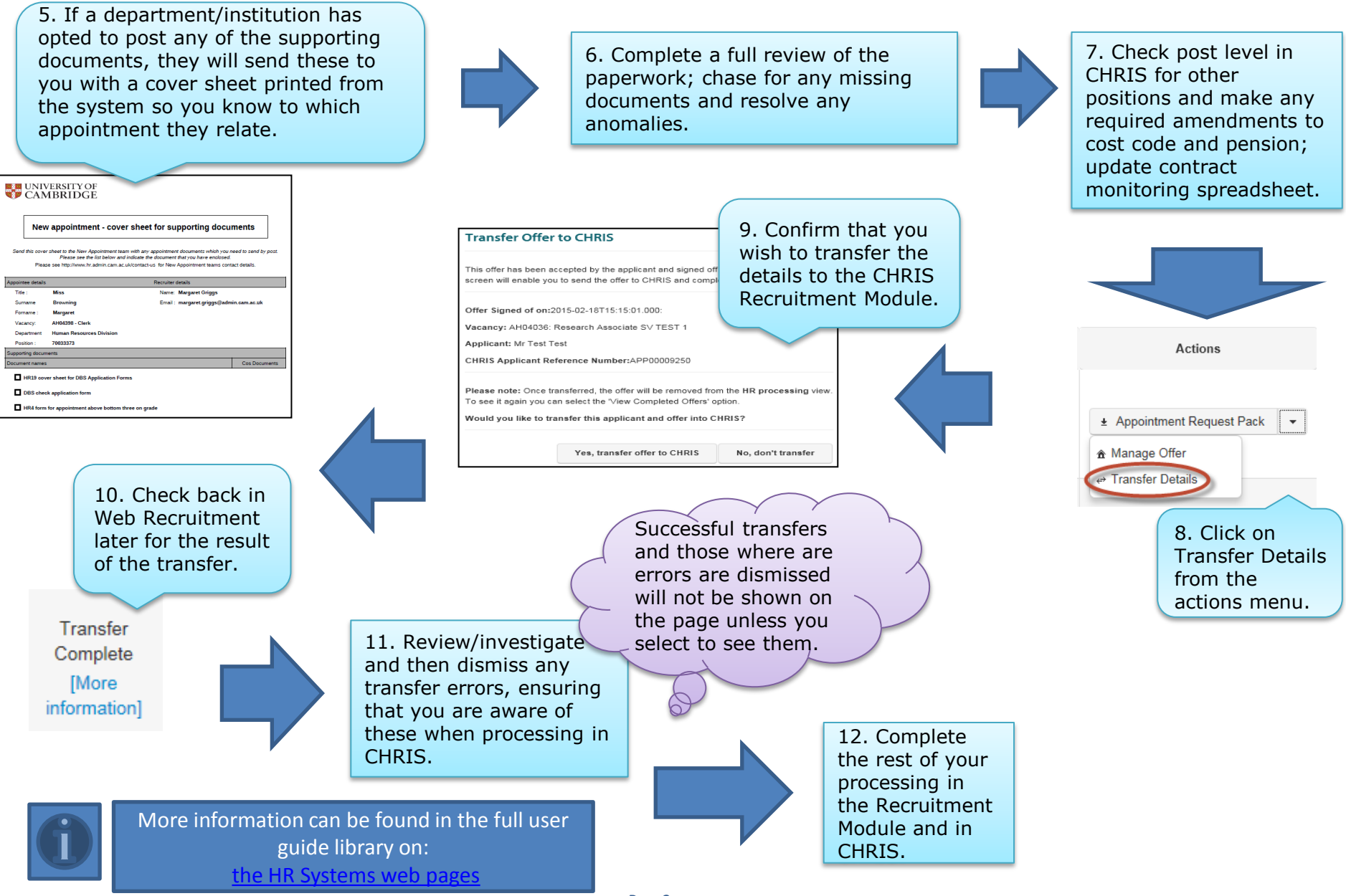

February 2015